familynet

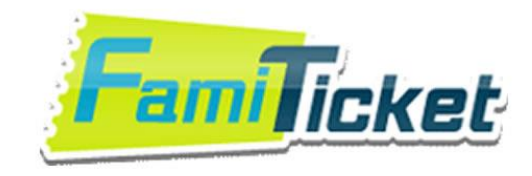

# 全網購票網

### 介面示範 電子票券使用說明

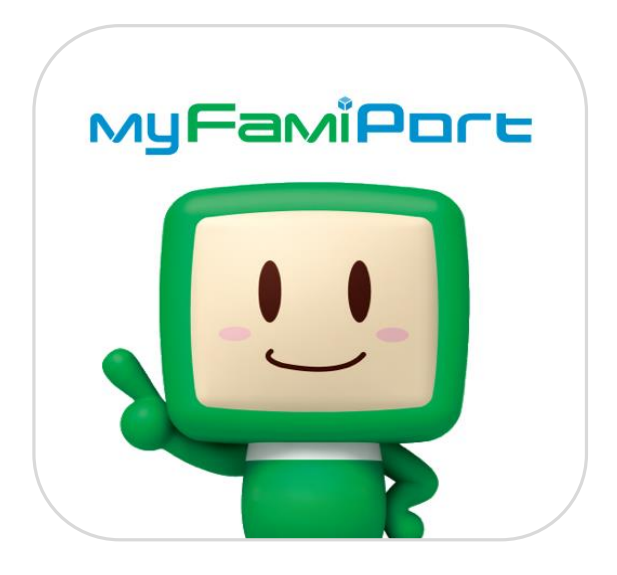

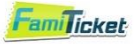

# 01. 如何下載 My FamiPort App

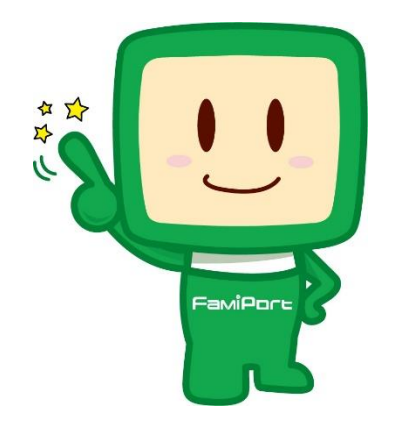

1

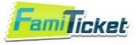

| 【Android】用戶              | 【iOS】用戶             |
|--------------------------|---------------------|
| 服務僅支援Android 5.0以上版本     | 服務僅支援iOS11以上版本      |
| Step1.                   | Step1.              |
| 請打開「 <b>Play商店</b> 」應用程式 | 請打開「App Store」應用程式  |
| Step2.                   | Step2.              |
| 輸入「My FamiPort App」      | 輸入「My FamiPort App」 |

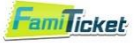

## 02. 如何購買與查看電子票券

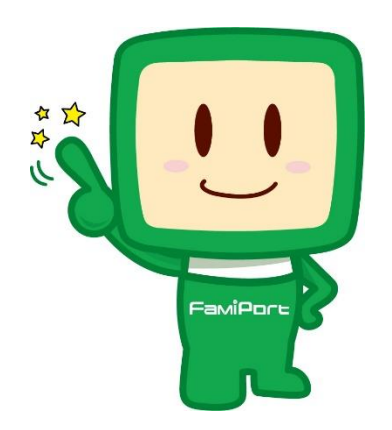

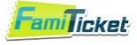

#### Step1. 可透過電腦或手機裝置的購票流程中,於取票方式選擇【電子票券】

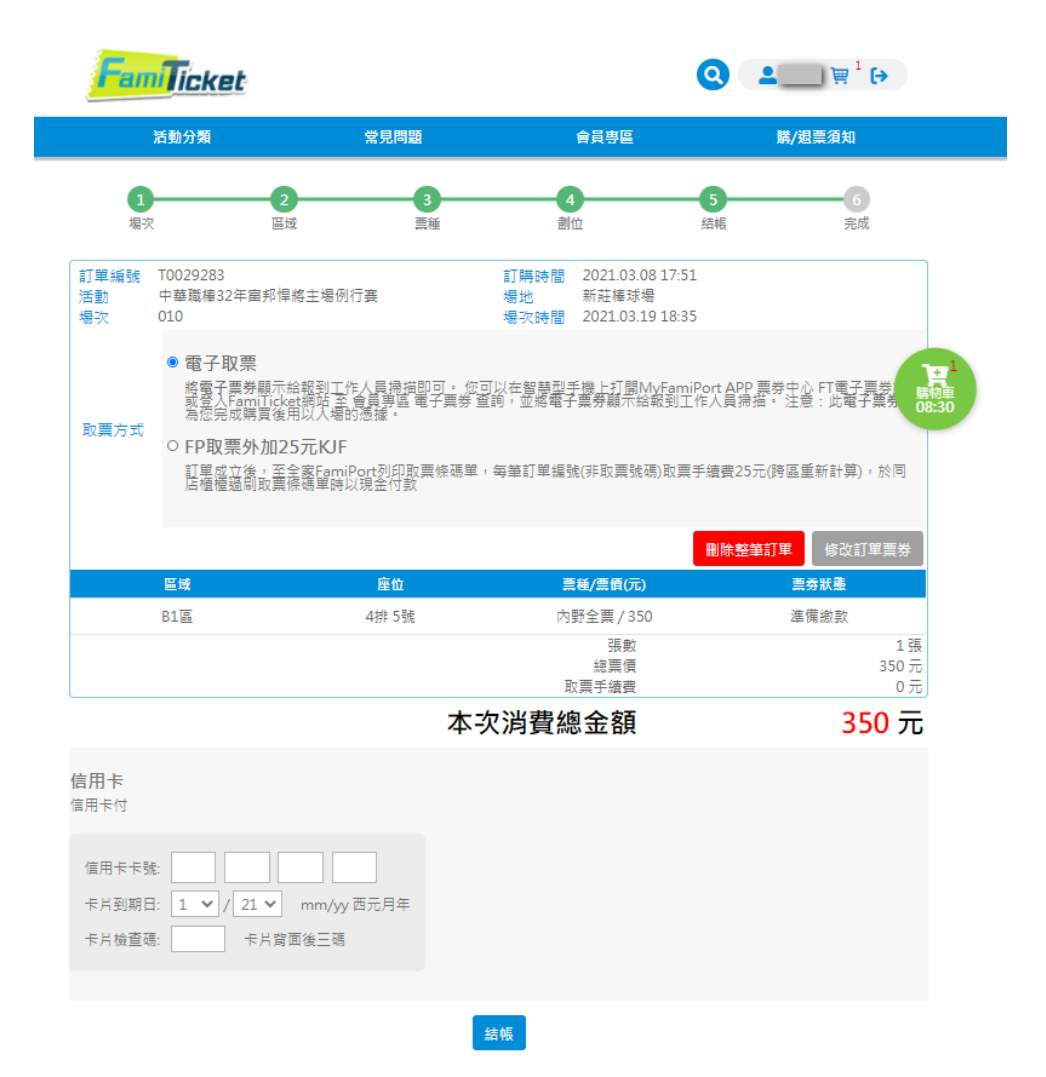

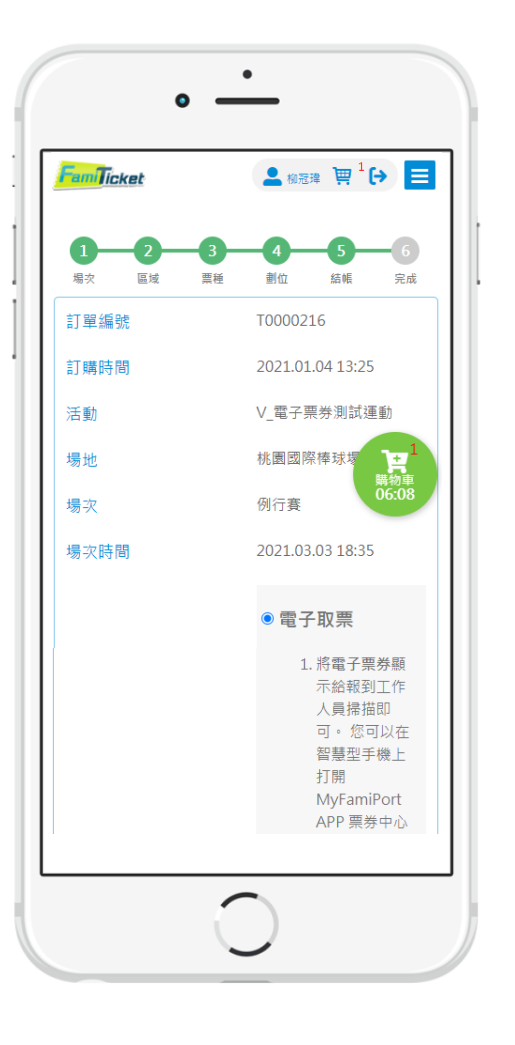

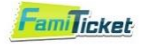

Step 2 訂購成功後,請至全網購票網【會員專區】點選【電子票券】 選擇您購買的賽事,點選「顯示QRCode」交給現場人員核銷。

如需查詢已使用和待接收的票,可於此頁查詢 \*已使用票券QRCode無法再開啟

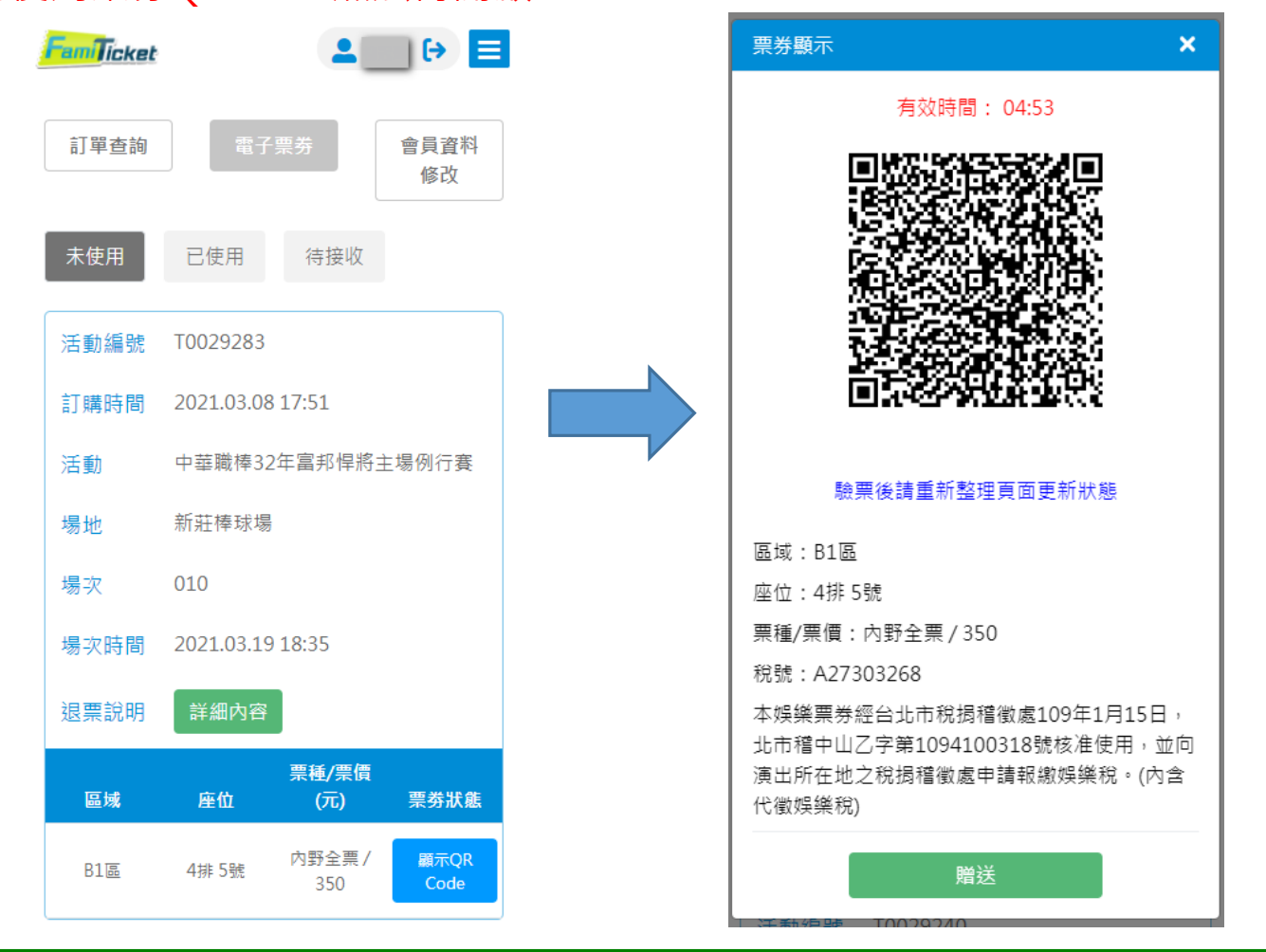

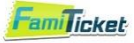

## 03. 如何轉送您的電子票券

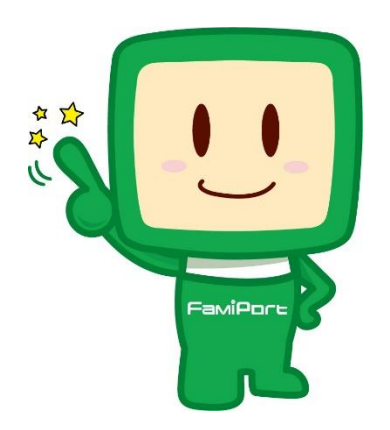

### 電子票券-<mark>轉贈</mark>流程(轉贈方)

#### familynet

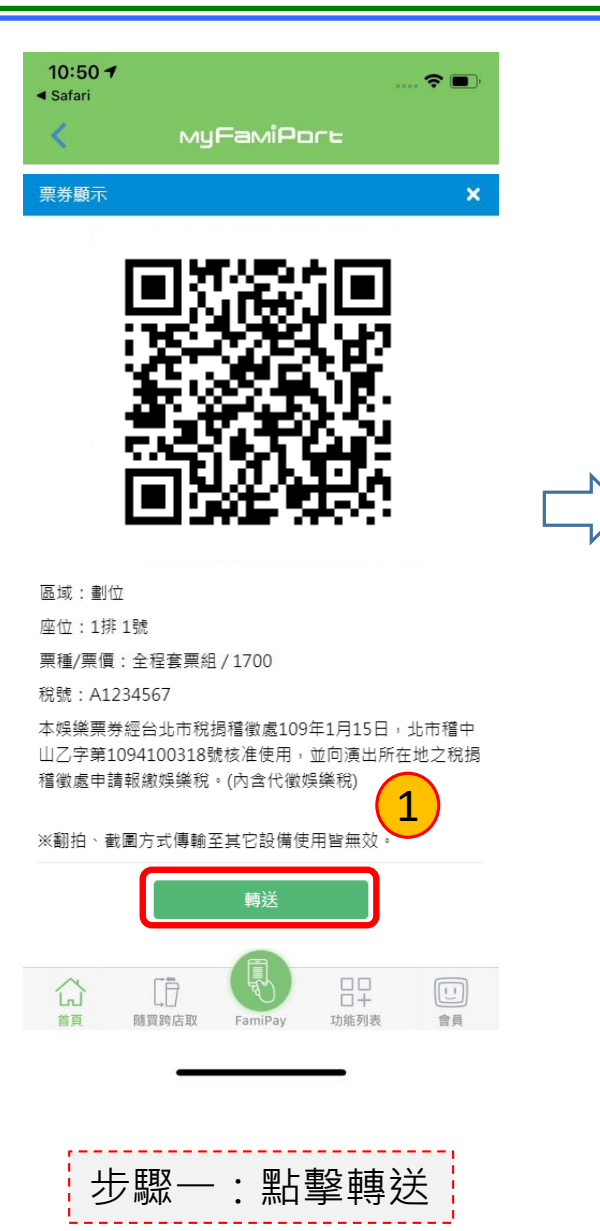

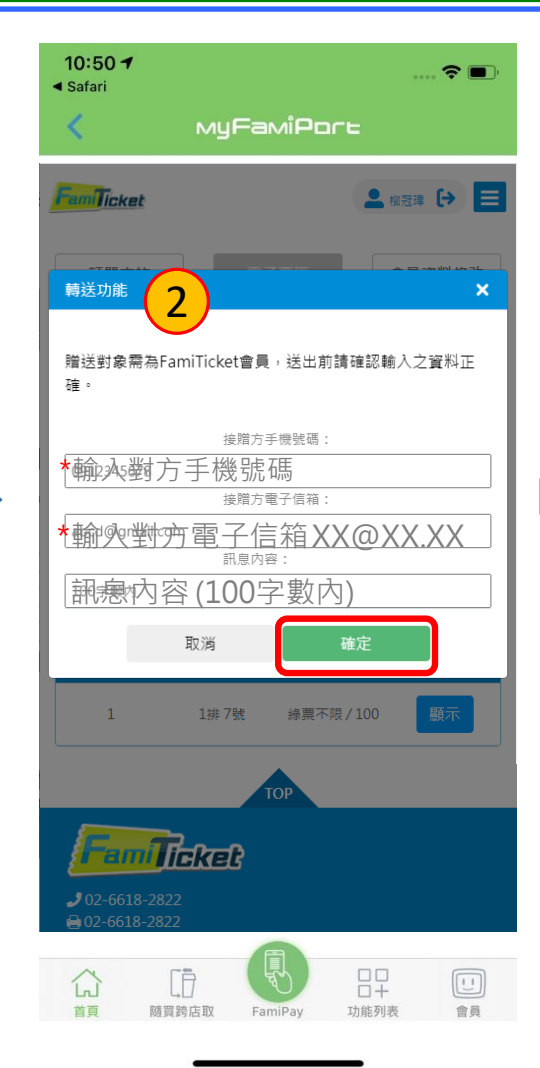

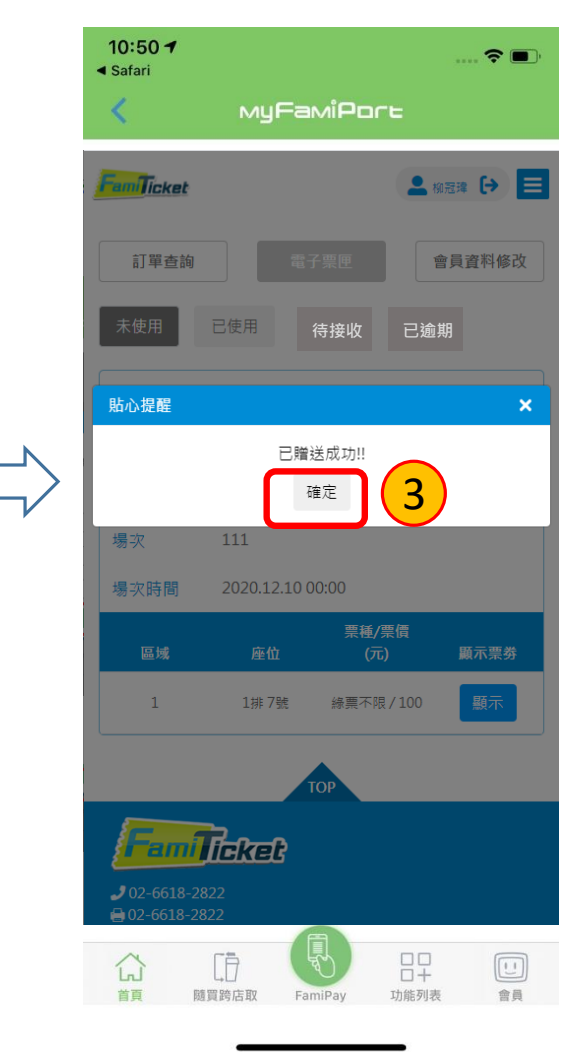

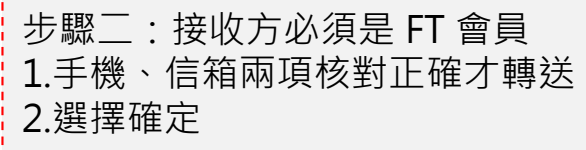

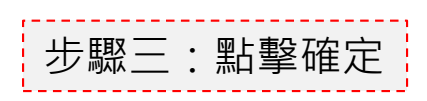

電子票券-接收流程(接收方)

#### familyneť

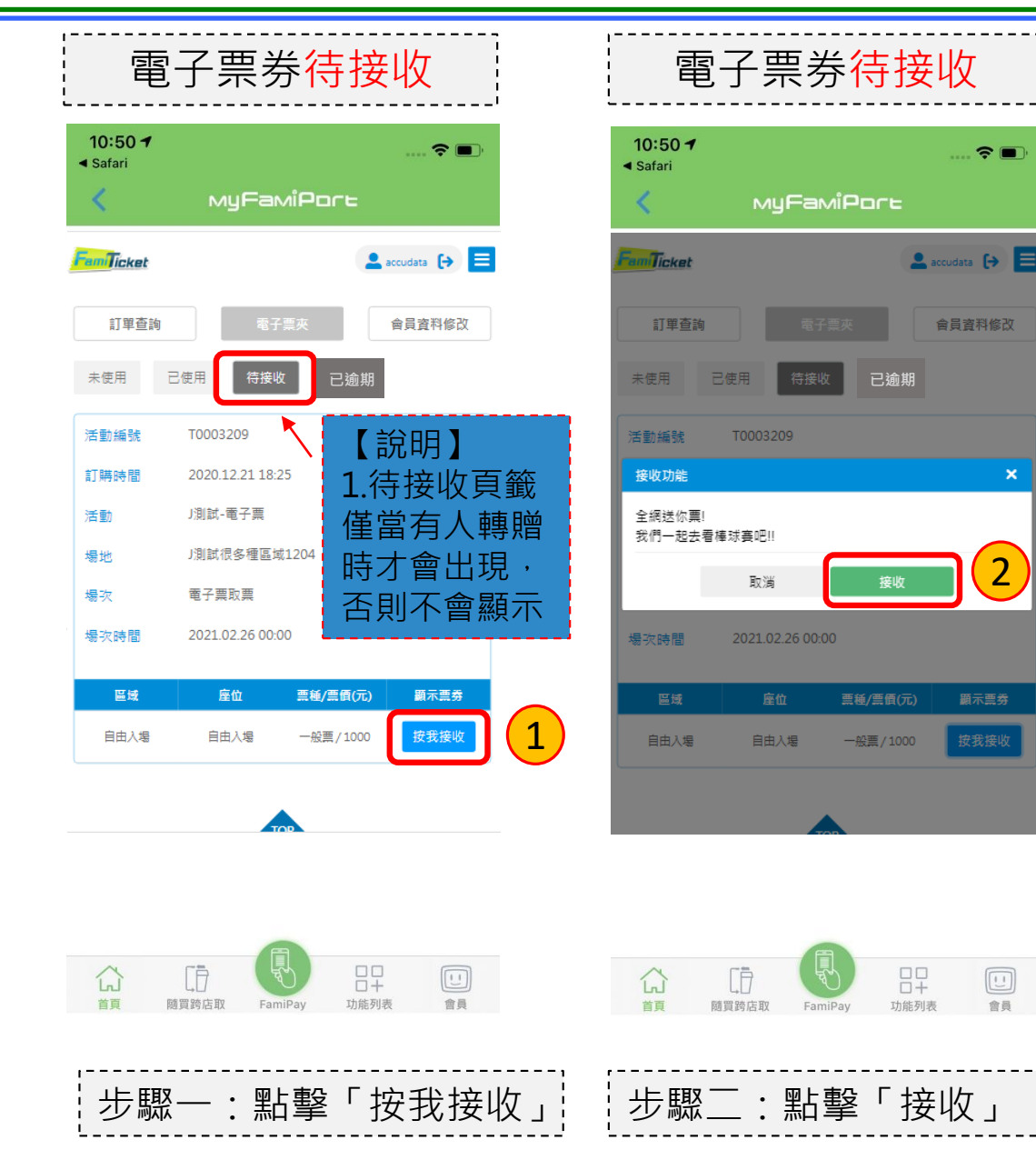

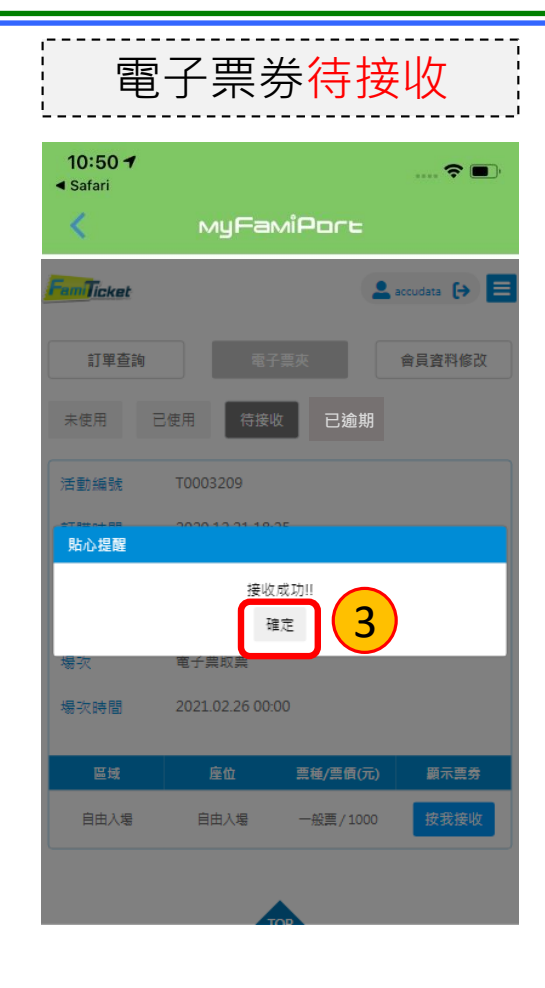

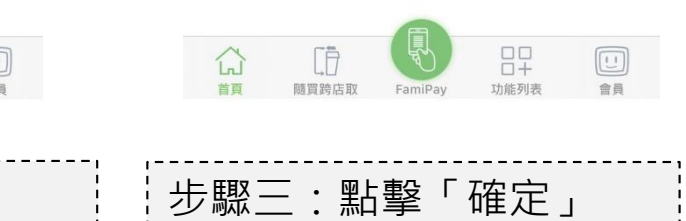

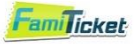

## 04. 如何使用電子票看比賽(重點複習)

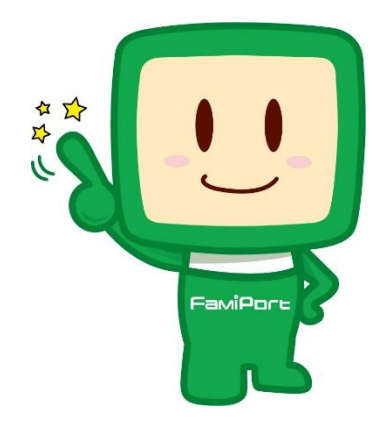

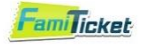

Step 1 拿起手機,登入 FamiTicket 會員 Step 2 點選旁邊的功能鍵,選擇會員專區 Step 3 選擇【電子票券】 Step 4 選擇比賽場次,點選「顯示 QRCode」提供給現場人員核銷

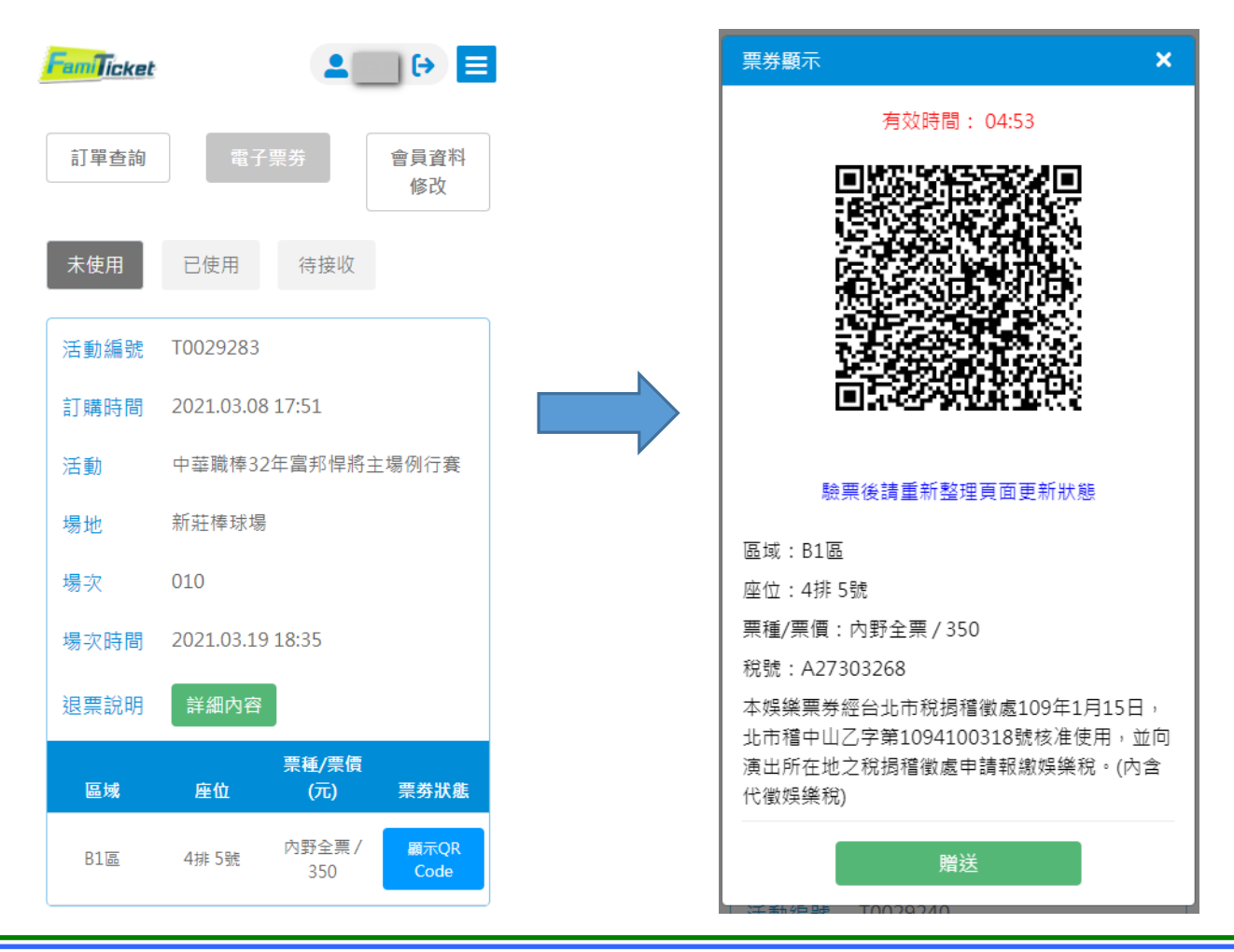